## Android 控件

Android 控件是 UI 的重要组成部分。常用的控件有:按钮控件 Button、ImageButton,状态开关控件 ToggleButton、Switch,单选多选按钮 RadioButton、CheckBox,图片控件 ImageView,列表控件 ListView,文本控件 TextView、EditText,下拉控件 Spinner,日期与时间选择控件 DatePicker、TimePicker。主要掌握这些控件的创建方法、类中的主要函数及事件处理机制。

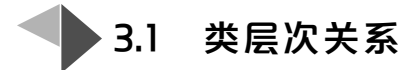

在讲述具体控件内容之前,熟悉一下 Android 中类层次关系是非常有必要的,主要包括 View 与 ViewGroup、ViewGroup 与布局的关系等。

在 Android 知识体系中, View 是所有 UI 视图的基类, ViewGroup 是 View 的子类, 所以它也具有 View 的特性, 但主要用来充当 View 的容器, 将其中的 View 视作自己的 孩子, 对它的子 View 进行管理。当然, 它的孩子也可以是 ViewGroup 类型。ViewGroup (树根)和它的孩子(View 和 ViewGroup)以树形结构形成一个层次结构。View 类有接 受和处理消息的功能, Android 系统所产生的消息会在这些 ViewGroup 和 View 之间 传递。

所有布局类 LinearLayout、RelativeLayout、TableLayout、GridLayout、FrameLayout 等都是 ViewGroup 的子类。

总之, View、ViewGroup、部分控件类、部分布局类的 UML 类图如图 3-1 所示。 View 中常用的方法如下所示。

View findViewById(int id),这是 View 中最常用的方法,根据控件 id 值返回 View 对象。一般来说,若进一步使用,需要将 View 强制转换成所需对象,形如 Button obj=(Button)findViewById(id);

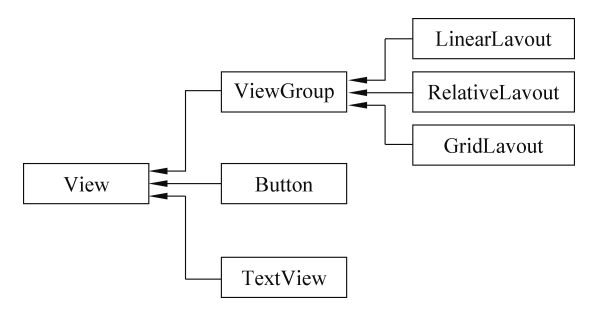

图 3-1 Android 基本类层次 UML 框图

ViewGroup 中常用的方法如下所示。

- void addView(View v),父容器添加一个子组件对象。
- void removeAllViews(),父容器删除所有子组件。
- void removeView(View v),父容器删除子组件 v。
- int getChildCount(),返回子组件数目。
- Resource getResources(),获取系统资源对象。

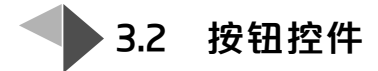

## 3.2.1 基本按钮 Button

Button 是 Android UI 的重要元素,其常用方法如下所示。

- Button(Context ctx),构造方法,ctx 是上下文对象。
- void setText(CharSequence cs),对应 and roid:text 属性,cs 是字符串序列,设置 按钮文本内容。
- void setText(int resid), resid 是字符串资源 id, 即原字符串定义在资源文件中。
- void setTextSize(float size),对应 android:textSize 属性,设置文本字体大小,浮 点数,单位是 px。
- void setTextSize(int unit,float size),设置文本字体大小,浮点数,单位由 unit 决定。unit 是系统类 TypedValue 中定义的静态常量: COMPLEX\_UNIT\_PX,整数0,代表单位是 px;COMPLEX\_UNIT\_DIP,整数1,代表单位是 dp;COMPLEX\_UNIT\_SP,整数2,代表单位是 sp。
- void setBackgroundColor(Color c),对应 android: background 属性,设置背景颜色。

· · Android 简明程序设计

- void setBackgroundResource(int resid),设置背景图片,resid 是图片资源 id。
- void setEnabled(boolean mark),对应 android:enabled 属性,按钮使能标志。

Button 按钮常用的动作有: click,短时单击事件; long click,长时单击事件; touch,触 摸事件。若对按钮事件进行响应,必须完成以下步骤:①注册事件;②实现事件接口,编 制响应函数。按钮事件常用的注册方法如下所示。

- void setOnClickListener(OnClickListener 1),注册 click 事件,响应方法写在实现 OnClickListener 接口类中定义的方法中。
- void setOnLongClickListener(OnLongClickListener 1),注册 long click 事件,响 应方法写在实现 OnLongClickListener 接口类中定义的方法中。
- void setOnTouchListener(OnTouchListener 1),注册 click 事件,响应方法写在实现 OnTouchListener 接口类中定义的方法中。

【例 3-1】 按钮事件响应示例:定义线性布局 UI 文件,一个"开始"按钮,一个 TextView 组件。当单击"开始"按钮时,在 TextView 组件中显示"Hello"字符串。

① UI 配置文件 main.xml。

```
<? xml version="1.0" encoding="utf-8"?>
<LinearLayout xmlns:android="http://schemas.android.com/apk/res/android"
   android: layout width= "match parent"
   android: layout height= "match parent">
   <Button
       android:id="@+id/mystart"
       android: layout width= "wrap content"
       android: layout height= "wrap content"
       android:text="开始"
       android:textSize="25sp"/>
   <TextView
       android:id="@+id/mytext"
       android: layout width="match parent"
       android:layout height="wrap content"
       android:textSize="25sp"/>
</LinearLayout>
② 事件响应,常用的方法有4种,如下所示。
```

方法1:匿名内部类。

```
public class MainActivity extends AppCompatActivity {
    protected void onCreate(Bundle savedInstanceState) {
```

```
super.onCreate(savedInstanceState);
   setContentView(R.layout.main);
   Button btn = (Button) findViewById(R.id.mystart);
   btn.setOnClickListener(new View.OnClickListener() {
                                      //注册按钮 click 事件, 定义匿名内部类
       public void onClick(View v) {
                                      //实现响应函数
                                      //强制转换成 button
          Button srcBtn = (Button) v;
          srcBtn.setEnabled(false);
                                      //禁止按钮操作
          TextView tv = (TextView) MainActivity.this.findViewById(R.id
                                      //获得 TextView 对象
              .mytext);
                                      //显示 Hello
          tv.setText("Hello");
       1
   });
}
```

由以上代码可知,匿名内部类一般用于函数参数中,见 btn.setOnClickListener()函数内部的参数定义。OnClickListener 是一个接口,内部仅定义了一个函数 onClick(View v),参数 v 是事件源对象,因此 v 可强制转换成 Button 对象,通过 setEnabled(false)禁止其使能状态。

由于在匿名内部类中函数获得外部类 MainActivity 中的 TextView 对象,因此一定 要用如下代码: "TextView tv = (TextView) MainActivity.this.findViewById(R.id. mytext)"。注意,一定是 MainActivity.this,而不是 this。

方法 2: 内部类实现。

}

```
public class MainActivity extends AppCompatActivity {
    class innerOper implements View.OnClickListener{
        public void onClick(View v) {
            Button srcBtn = (Button)v;
            srcBtn.setEnabled(false);
            TextView tv = (TextView) findViewById(R.id.mytext);
            tv.setText("Hello");
        }
    }
    protected void onCreate(Bundle savedInstanceState) {
        super.onCreate(savedInstanceState);
        setContentView(R.layout.main);
        Button btn = (Button) findViewById(R.id.mystart);
    }
}
```

btn.setOnClickListener(new innerOper());

innerOper 是内部类,且实现了 OnClickListener 接口,重写了 onClick()函数,与界面中"开始"按钮的 click 事件对应。

方法 3: 外部类实现。

}

Android 简明程序设计

把方法 2 中的类 innerOper 移出 MainActivity 类,作为外部类进行编译,会出现编译 错误: "findViewById()函数没定义"。这是因为当 innerOper 作为内部类时,它可以共享 外部类 MainActivity 的一切变量和方法,当然就能用 findViewById()函数。有读者说把 MainActivity 对象作为参数传到外部类中,不就解决问题了吗?当然可以,但有更专业的 方法,那就是应用系统 Context 上下文对象,查看 Android 帮助文档,可以看出:对许多 系统类,假设抽象为 XXX 类,都有 XXX(Context ct)构造方法。本示例中,入口类 MainActivity 是 Activity 的派生类,Activity 是 Context 的派生类,因此 MainActivity 对 象也是 Context 对象。基于此,编制的按钮外部响应事件类及相关类代码如下所示。

```
//外部事件响应类:OuterOper.java
public class OuterOper implements View.OnClickListener {
   Context ct;
   OuterOper(Context ct) {
       this.ct = ct;
   }
   public void onClick(View v) {
       Button srcBtn = (Button) v;
       srcBtn.setEnabled(false);
       MainActivity obj = (MainActivity) ct;
                                       //将 Context 对象转化为 MainActivity 对象
       TextView tv = (TextView) obj.findViewById(R.id.mytext);
       tv.setText("Hello");
   }
}
//人口类:MainActivity.java
public class MainActivity extends AppCompatActivity {
   protected void onCreate(Bundle savedInstanceState) {
       super.onCreate(savedInstanceState);
       setContentView(R.layout.main);
       Button btn = (Button) findViewById(R.id.mystart);
```

```
btn.setOnClickListener(new OuterOper(this));
}
```

}

方法 4: 配置文件方法。

在 main.xml 配置文件中的 Button 配置部分增加 onClick 属性,如下所示(仅列出 Button 配置部分)。

```
<Button
```

```
android:id="@+id/mystart"
android:layout_width="wrap_content"
android:layout_height="wrap_content"
android:text="开始"
android:textSize="25sp"
android:onClick="myClick" />
```

然后,在 MainActivity 类中增加 myClick(View v)函数,代码如下所示。

```
public class MainActivity extends AppCompatActivity {
    public void onClick(View v) {
        Button srcBtn = (Button)v;
        srcBtn.setEnabled(false);
        TextView tv = (TextView)findViewById(R.id.mytext);
        tv.setText("Hello");
    }
    protected void onCreate(Bundle savedInstanceState) {
        super.onCreate(savedInstanceState);
        setContentView(R.layout.main);
    }
}
```

## 3.2.2 图像按钮 ImageButton

为丰富 Android UI,有时需要图像按钮。图像按钮可以给设计者更广阔的想象空间。ImageButton 与 Button 最大的区别是,前者不需要文字,android:text 属性对 ImageButton 是不起作用的。

ImageButton 类常用的函数如下所示。

- ImageButton(Context ct),构造方法,ct 是上下文对象。
- void setImageResource(int resid),对应 android:src 属性,设置按钮图像,resid 是

```
图像资源号,图像一般保存在 res\drawable\目录下。
```

【例 3-2】 图像按钮事件响应示例:定制线性布局页面,有一个图像按钮,初始时显示图像 a.png。当手按下后显示图像 b.png、手抬起后显示图像 a.png。

一般来说,将图像 a.png、b.png 保存在 res\drawable\目录下。

① 界面配置文件 main.xml。

<? xml version="1.0" encoding="utf-8"?>

<LinearLayout xmlns:android="http://schemas.android.com/apk/res/android" android:layout width="match parent"

android:layout height="match parent">

<ImageButton

```
android:id="@+id/mybtn"
```

android:layout\_width="wrap\_content"

```
android:layout_height="wrap_content"
```

```
android:src="@drawable/a"/>
```

```
</LinearLayout>
```

由代码可知,默认初始图像按钮显示图像 res\drawable\a.png,其路径用@drawable/a 描述,不带文件名后缀,不要写成 a.png。

2 MainActivity.java.

```
public class MainActivity extends AppCompatActivity {
   protected void onCreate(Bundle savedInstanceState) {
       super.onCreate(savedInstanceState);
       setContentView(R.layout.main);
       final ImageButton btn = (ImageButton) findViewById(R.id.mybtn);
       btn.setOnTouchListener(new View.OnTouchListener() { //注册触摸事件
          public boolean onTouch(View v, MotionEvent event) {
                                                          //获得特征值
              int r = event.getAction();
              if(r==MotionEvent.ACTION DOWN) {
                                                          //动作是按下
                                                          //设置 b 图像
                  btn.setImageResource(R.drawable.b);
              }
                                                           //动作是抬起
              if(r==MotionEvent.ACTION UP) {
                                                           //设置 a 图像
                  btn.setImageResource(R.drawable.a);
              }
              return true;
          }
       });
```

}

很明显,需对图像按钮注册 touch 触摸事件,通过 setOnTouchListener()函数完成, 响应函数是匿名内部类中的 onTouch()。touch 触摸事件一般包括 3 部分:按住、移动、松开,它们均属于 MotionEvent 对象,具体哪一个是由 MotionEvent 类中的 getAction() 函数的返回值决定。返回值等于 MotionEvent.ACTION\_DOWN,表明是按住事件;返回 值等于 MotionEvent.ACTION\_MOVE,表明是移动事件;返回值等于 MotionEvent. ACTION\_UP,表明是松开事件。

# 🔸 3.3 状态开关

#### 3.3.1 ToggleButton 开关

ToggleButton 是一个具有选中和未选中双状态的按钮,并且需要为不同的状态设置 不同的显示文本。其常用函数如下所示。

- ToggleButton(Context ct),构造方法,ct 是上下文对象。
- void setTextOn(CharSequence ontxt),对应 and roid:textOn 属性,设置开关打开时的文字内容。
- void setTextOff(CharSequence offtxt),对应 and roid:textOff 属性,设置开关关 闭时的文字内容。
- boolean isChecked(),对应 android:checked 属性,返回开关状态布尔值。

ToggleButton 按钮的常用事件注册函数如下所示。

• setOnCheckedChangeListener(OnCheckedChangeListener 1),注册 check 变化侦 听事件,OnCheckedChangeListener 是系统接口,响应函数是该接口中定义的 onCheckedChange()函数。

【例 3-3】 ToggleButton 示例:定制线性布局页面,有一个 ToggleButton 双态按钮 (打开、关闭),初始时处于"打开"状态。当不断地"按下-松开"该按钮,在手机屏幕上利用 Toast 交替显示"关闭状态""打开状态"。

① 在 UI 配置文件 main.xml。

```
<? xml version="1.0" encoding="utf-8"?>
<LinearLayout xmlns:android="http://schemas.android.com/apk/res/android"
android:layout_width="match_parent"
android:layout height="match parent">
```

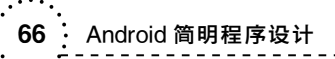

```
<ToggleButton
android:id="@+id/mytoggle"
android:layout_width="wrap_content"
android:layout_height="wrap_content"
android:textSize="30sp"
android:checked="true"
android:textOff="关闭"
android:textOn="打开" />
```

```
</LinearLayout>
```

② MainActivity.java。

```
public class MainActivity extends AppCompatActivity {
```

protected void onCreate(Bundle savedInstanceState) {

```
super.onCreate(savedInstanceState);
```

setContentView(R.layout.main);

ToggleButton btn = (ToggleButton) findViewById(R.id.mytoggle);

btn.setOnCheckedChangeListener(new CompoundButton.OnCheckedChange-

```
Listener() {
```

public void onCheckedChanged (CompoundButton buttonView, boolean

```
isChecked) {
```

```
if(isChecked)
```

Toast.makeText(MainActivity.this,"开关打开",Toast.LENGTH

LONG).show();

```
else
```

Toast.makeText(MainActivity.this,"开关关闭",Toast.LENGTH

}

其界面如图 3-2 所示。

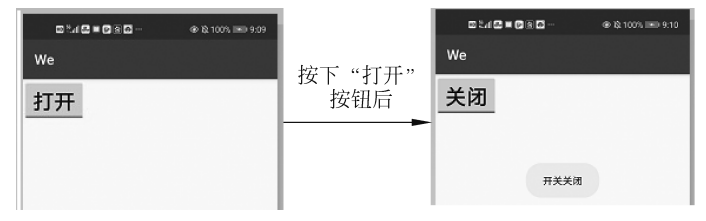

图 3-2 ToggleButton 示例

### 3.3.2 Switch 开关

Switch 开关也是一个双态开关,与 ToggleButton 相比,从界面来说,它更美观。其常用函数及事件注册函数与 ToggleButton 几乎是一致的,增量的知识点如下所示。

- Switch(Context ct),构造方法,ct 是上下文对象。
- void setShowText(boolean mark),对应 android:showText。当 mark 为 true 时, android:textOn 及 android:textOff 设置的字符串内容才能显示在屏幕上。
- void setTrackResource(int resid),设置 Track 滑道图片资源,对应 android:track 属性,resid 是资源号,图片资源一般保存在 res\drawable\目录下。
- void setThumbResource(int resid),设置 Thumb 滑块图片资源,对应 android: thumb 属性,resid 是资源号,图片资源一般保存在 res\drawable\目录下。

Switch 开关也可叫作滑动开关,当"关闭"时,一般滑块(Thumb)位于滑道(Track)的 左侧;当"打开"时,一般滑块位于滑道的右侧,同时将其"高亮"显示。

【例 3-4】 系统 Switch 开关示例: 定制线性布局页面,有一个 Switch 双态按钮(打开、关闭),初始时处于"关闭"状态。当不断地"按下-松开"该按钮,在手机屏幕上利用 Toast 交替显示"打开状态""关闭状态"。

① 在 UI 配置文件 main.xml。

```
<?rxml version="1.0" encoding="utf-8"?>
<LinearLayout xmlns:android="http://schemas.android.com/apk/res/android"
android:layout_width="match_parent"
<Switch
android:layout_height="match_parent">
<Switch
android:layout_width="wrap_content"
android:layout_width="wrap_content"
android:layout_height="wrap_content"
android:textSize="30sp"
android:textSize="30sp"
android:textOn="打开"
android:textOff="关闭"
android:textOff="关闭"
android:showText="true" />
```

2 MainActivity.java.

public class MainActivity extends AppCompatActivity {

Android 简明程序设计

```
protected void onCreate(Bundle savedInstanceState) {
       super.onCreate(savedInstanceState);
       setContentView(R.layout.main);
       Switch btn = (Switch) findViewById(R.id.myswitch);
      btn.setOnCheckedChangeListener(new CompoundButton
.OnCheckedChangeListener() {
          public void onCheckedChanged(CompoundButton buttonView, boolean
isChecked) {
              if(isChecked)
                  Toast.makeText(MainActivity.this,"开关打开",Toast.LENGTH
LONG).show();
              else
                  Toast.makeText(MainActivity.this,"开关关闭",Toast.LENGTH
LONG).show();
           }
       });
   }
}
其界面如图 3-3 所示。
```

| We     |                         | We   |      |
|--------|-------------------------|------|------|
| 开关状态 🗶 | 当按"滑道"后                 | 开关状态 |      |
|        |                         |      | 开关打开 |
|        | · · · · · · · · · · · · |      |      |

可以看出,Android 系统默认的滑道图片形似长方形,滑块图片是一个圆形。当 Switch 开关关闭时,圆形滑块位于左侧,且是白色;当 Switch 开关打开时,圆形滑块位于 右侧,且是红色(表示高亮)。

实际上,从此例可推出: ToggleButton 开关必须在按钮上显示文字,用以区分打开、 关闭状态,而 Switch 开关完全可以用滑道、滑块颜色的变化表示开关的打开、关闭。读者 可以看看自己手机的设置部分,许多双态按钮都类似 Switch 开关,完全是由颜色变化区 分状态的。

【例 3-5】 自定义 Switch 开关示例:主要对 track 及 thumb 参数进行设置。track 有 打开、关闭状态;thumb 也有打开、关闭状态,因此每个 track、thumb 图片资源最多定义 2 个。为了方便,令 track 图片在打开、关闭两个状态下不变化,定义为一个资源即可,假设

图 3-3 系统 Switch 开关示例

为 track.jpg。thumb 图片定义为 2个:一个为 off.jpg(对应关闭状态);一个为 on.jpg(对 应打开状态)。

**注意**:一般来说, 渭块、 滑道图片的高度应一致, 滑道图片的宽度要大于或等于2倍 渭块图片的宽度。

① 在 res\drawable\目录下,按题意建立滑道图片 track.jpg 和滑块图片 off.jpg、on.jpg。

② 在 UI 配置文件 main.xml。

```
<?xml version="1.0" encoding="utf-8"?>
```

```
<LinearLayout xmlns:android="http://schemas.android.com/apk/res/android"
```

```
android:layout width="match parent"
```

```
android:layout height="match_parent">
```

<Switch

```
android:id="@+id/myswitch"
android:layout_width="wrap_content"
android:layout_height="wrap_content"
android:text="开关状态" />
```

</LinearLayout>

配置文件中仅定义了 Switch 组件,其滑道、滑块图片动态设置是在程序中实现的,勿需在此设置。

```
③ MainActivity.java。
```

//若开关打开,则设置 on 图片

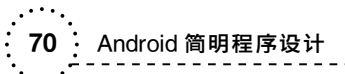

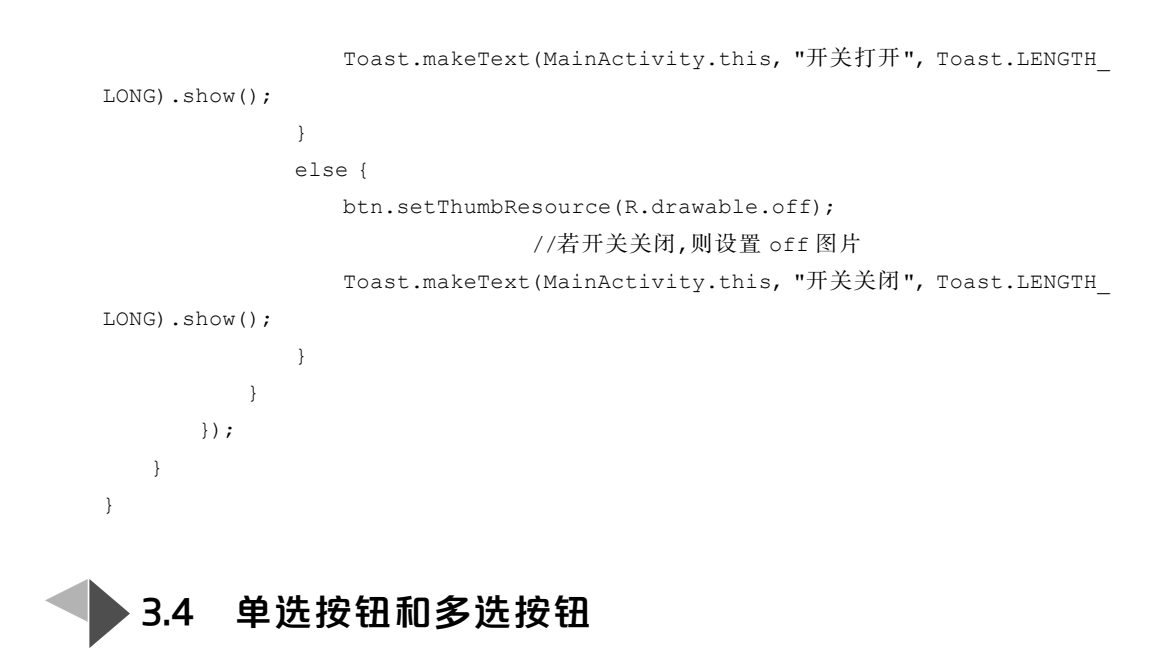

#### 3.4.1 RadioButton 单选按钮

RadioButton 是常用的单选按钮。为方便实现单选功能,一般将 RadioGroup 作为父 容器,内部放置多个 RadioButton 子控件,这些子控件要么没有选中,要么同时只能有一个 RadioButton 子控件被选中。

RadioGroup 类常用的函数如下所示。

- void setOrientation(int mark),设置添加子组件方式,对应 android:orientation 属性。当 mark = RadioGroup. VERTICAL 时,垂直添加子组件;当 mark = RadioGroup.HORIZONTAL时,水平添加子组件。
- void getChildCount(),获得子组件数量。
- int getCheckedRadioButtonId(),获得选中的 RadioButton 对象 ID 值,若无选中 的单选按钮对象,则返回-1。

RadioButton 类常用的函数如下所示。

• boolean isChecked(),获得布尔值,若为 true,则表示选中;若为 false,则表示未选中。

【例 3-6】 RadioButton 示例: 定义一组单选按钮选项,分别是语文、数学、英语;再定 义一个 OK 按钮,当单击 OK 按钮时,利用 Toast 显示选中单选按钮的内容,若没有选中 的按钮,则显示"无"。 ① 在 UI 布局文件 main.xml。

```
<? xml version="1.0" encoding="utf-8"?>
<LinearLayout xmlns:android="http://schemas.android.com/apk/res/android"
   android:layout width="match parent"
   android: layout height="match parent"
   android:orientation="vertical">
<RadioGroup
       android:id="@+id/mygrp"
       android: layout width= "wrap content"
       android:layout height="wrap content"
       android:orientation="vertical">
   <RadioButton
       android:layout width="wrap content"
       android:layout height="wrap content"
       android:text="语文"/>
   <RadioButton
       android: layout width="wrap content"
       android:layout height="wrap content"
       android:text="数学"/>
   <RadioButton
       android: layout width= "wrap content"
       android:layout height="wrap content"
       android:text="英语"/>
</RadioGroup>
<Button
       android:id="@+id/myok"
       android:layout width="wrap content"
       android:layout height="wrap content"
       android:text="OK"/>
```

</LinearLayout>

代码中仅对 RadioGroup 节点定义了 android:id 属性,各单选 RadioButton 子节点没 有定义 android:id 属性。这是因为根据 id 属性值可获取父节点 RadioGroup 对象。当 然,可遍历其子节点对象,因此可不对各 RadioButton 子节点设置 android:id 值。

2 MainActivity.java.

```
public class MainActivity extends AppCompatActivity {
    protected void onCreate(Bundle savedInstanceState) {
```

. Android 简明程序设计

```
super.onCreate(savedInstanceState);
       setContentView(R.layout.main);
       Button btn = (Button) findViewById(R.id.myok);
       btn.setOnClickListener(new View.OnClickListener() {
           public void onClick(View v) {
              String s = "";
              RadioGroup rg = (RadioGroup)MainActivity.this.findViewById
(R.id.mygrp);
              int id = rg.getCheckedRadioButtonId();
              if(id = -1)
                  s = "你没有选中任何科目!";
              else{
                  Button sel = (Button) MainActivity.this.findViewById(id);
                  s = "你选中的科目是:" + sel.getText();
              }
              Toast.makeText(MainActivity.this, s, Toast.LENGTH LONG).show();
           }
       });
   }
}
```

示例中获取选中单选按钮的步骤是:①根据 id 值获取 RadioGroup 对象 rg; ②通过 调用 RadioGroup 类中的 getCheckedRadioButtonId(),获取选中的单选按钮 id 值; ③根 据 id 值,获得选中的单选按钮对象 sel; ④根据 sel,调用 getText(),获取选中单选按钮的 文本字符串值。

当然,也可用第二种方法确定选中的单选对象,步骤是:①根据 id 值,获取 RadioGroup 对象 rg;②遍历 rg 的各 RadioButton 子对象,若某子对象的 isChecked()函 数返回 true,则该单选按钮被选中。部分关键代码如下所示。

该示例界面如图 3-4 所示。

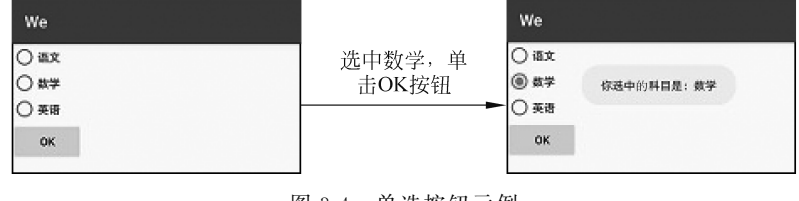

图 3-4 单选按钮示例

#### 3.4.2 深入探究

1. 动态生成界面

人们经常利用手机做单选的调查问卷,有的读者说利用布局配置文件很容易实现这样的界面,有N个调查问卷,就定制N个单选布局文件。诚然是可以的,但有无其他方法? 当然有!即主要由程序动态生成界面,分析如下所示。

- 每个单选题目由题目内容+选项组成,需求分析是稳定的,完全可以利用循环生成N个单选题目的界面。
- 为了方便,可以借助 UI 布局文件,仅定制一道题目(包括题目内容及选项)的样式,包括字体、边距等,作为生成其他题目的样式模板。

仿真单选调查问卷功能的关键代码如下所示。

① 在 UI 布局文件 main.xml。

```
<? xml version="1.0" encoding="utf-8"?>
<LinearLayout xmlns:android="http://schemas.android.com/apk/res/android"
android:id="@+id/myline"
android:layout_width="match_parent"
android:layout_height="match_parent"
android:orientation="vertical">
<TextView
android:id="@+id/mytext"
android:layout_width="match_parent"
android:layout_height="wrap_content"
android:layout_height="wrap_content"
android:visibility="gone"
android:layout_marginBottom="10dp"/>
<RadioGroup
android:id="@+id/mygrp"
```

```
android:layout_width="wrap_content"
android:layout_height="wrap_content"
android:orientation="horizontal"
android:visibility="gone"
android:layout_marginBottom="15dp">
<RadioButton
android:id="@+id/mybtn"
android:layout_width="wrap_content"
android:layout_height="wrap_content"
android:layout_height="wrap_content"
android:text="语文"/>
</RadioGroup>
```

</LinearLayout>

Android 简明程序设计

该文件主要定义了题目内容与选项、相邻两道题目之间的位置关系模板。模板主要 涉及以 layout\_为前缀的所有属性内容。TextView 节点是题目内容节点模板,由 android:layout\_marginBottom = "10dp"得出:题目内容与选项之间的间距为 10dp; RadioGroup 节点定义了该题与下一道题目的间距,由 android:layout\_marginBottom = "15dp"得出:两道相邻题目之间的间距是 15dp。

由于 TextView、RadioGroup 节点都不是真实的调查问卷所需内容,因此把这两个节点的 android:visibility 均设置为 gone,表示此两个节点在实际界面中是隐藏的,且不占空间,若设置成 invisible,也是不显示,但占用实际空间。

本例仅对 margin\_bottom 属性做了设置,实际中可对 padding、margin 等所有需要的 Ul layout\_为前缀的属性进行设置。这样,在程序中读一次模板参数,为所需要的 UI 控件 进行设置,程序会非常简洁。看下述的实际代码。

② MainActivity.java。

```
//二维字符串数组模拟题目内容和选项内容
      String s[][] = {{"你的性别","男","女"},
             {"你最喜欢的科目?","语文","数学","外语"},
             {"你最喜欢的乐器","钢琴","笛子","手风琴","二胡"}};
      for(int i=0; i<s.length; i++) {</pre>
         TextView text = new TextView(this);
                                                //产生题目内容对象
          text.setLayoutParams(tv.getLayoutParams()); //设置位置对象
          text.setText(s[i][0]);
                                                //设置题目内容
                                                //产生选项组对象
          RadioGroup grp = new RadioGroup(this);
         grp.setLayoutParams(rg.getLayoutParams());
                                                //设置位置对象
          for(int j=1; j<s[i].length; j++) {</pre>
             RadioButton btn = new RadioButton(this); //产生第 j 个单选按钮对象
             RadioGroup.LayoutParams param2 = new RadioGroup.LayoutParams
(rb.getLayoutParams());
                                                //设置位置对象
             btn.setLayoutParams(param2);
                                                //设置单诜按钮文本内容
             btn.setText(s[i][j]);
                                                 //单洗按钮加入洗项组
             grp.addView(btn);
          }
                                               //加入第 i 道题目内容对象
         parent.addView(text);
                                               //加入第 i 道题目诜项组对象
         parent.addView(grp);
      }
   }
}
```

第3章 Android 控件

示例中利用不规则二维数组 s 模仿了题目及选项内容,每行中第 0 项表示题目内容, 第 1~n 项表示选项文本内容。例如,第 1 道题目的内容是"你的性别?",选项有"男"和 "女"。改变字符串内容,其他不用修改,即可生成新的调查问卷。或者从数据源(文件或 数据库)按规则动态读入,即可形成新的所需界面。

代码中,核心思想是:利用循环添加题目内容及选项组对象,产生每个 UI 组件时,都 要调用"组件.setLayoutParams(模板对象.getLayoutParams())",确定组件的安放位置 后,代码非常简洁。反之,知道每个 UI 组件以 layout\_为前缀的属性非常多,如果一个个 设置,代码会显得非常臃肿。从中也可体会出:每个组件都由"位置+其他"属性组成,把 "位置"单独提出来很有必要,可减少代码规模,而这一点单纯从布局配置文件中是体会不 出来的,只有深入动态编程时,才可体会其中的精髓。

因此,一定不要被布局配置文件所左右,要灵活应用配置文件,让静态的配置文件动起来。

#### 2. 属性增加问题

RadioButton 有属性 text,即显示在 UI 上的文本,但缺少一个属性 value。如何为 RadioButton 增加属性 value? 如何在 UI 布局 XML 文件中应用 value 属性?步骤如下 所示。

① 定义 RadioButton 派生类 MyRadioButton, value 成员变量(字符串类型)以及 setter()和 getter()方法。

②为了能在布局配置文件中应用 MyRadioButton,要在工程 res\values\attrs.xml 中增加如下定义。当然,也可命名其他名字的文件,增加相同的内容。

```
<? xml version="1.0" encoding="utf-8"?>
<resources>
<declare-styleable name="MyRadioButton"><!-- 控件名称-->
<attr name="value" format="string"/><!-- 属性名称,类型-->
</declare-styleable>
</resources>
```

此文件中定义了名为 MyRadioButton 的按钮,并定义了一个属性,名字为 value,类型是字符串 string。名字 value 必须与 MyRadioButton 定义的成员变量 value 的名称一致。若再增加其他属性,只增加相应的<attr />节点即可。

③ 在②的基础上,完善的 MyRadioButton 类关键代码如下所示。

```
public class MyRadioButton extends RadioButton {
   String value;
   public MyRadioButton(Context context, AttributeSet attrs) {
       super(context, attrs);
       try {
           //获得 MyRadioButton 的属性-值集合
           TypedArray a = context.obtainStyledAttributes(attrs, R.styleable.
MyRadioButton);
           this.value = a.getString(R.styleable.MyRadioButton value);
                                                                //获得 value 值
           a.recycle();
       } catch (Exception e) {
           e.printStackTrace();
       }
   }
   public String getValue() {return value; }
```

public void setValue(String value) {this.value = value;}

}

构造方法 MyRadioButton()不是主动调用的,而是 Android 系统自动调用的。一些关键代码的解释如下所示。

- super(context, attrs),调用基类 RadioButton 构造方法,将 RadioButton 定义的 "属性-值"集合保存在内存中。
- TypedArray a = context.obtainStyledAttributes(attrs,R.styleable.MyRadioButton);

一方面将 MyRadioButton 自定义的"属性-值"集合添加到 attrs 对象中,也就是说, attrs 包含了 RadioButton 及派生类 MyRadioButton 的"属性-值"集合;另一方面获得 MyRadioButton 自定义"属性-值"集合对象(由 TypedArray a 描述)。代码中, obtainStyleAttributes()函数的第2个参数前缀 R.styleable 是固定的,末尾的 MyRadioButton 必须与上文 attrs.xml 中<declare-styleable name="MyRadioButton">定义的 name 属性值 相一致。

• this.value = a.getString(R.styleable.MyRadioButton\_value)

获取 MyRadioButton 自定义属性 value 值。代码中,getString()函数的第 2 个参数 前缀 R.styleable 是固定的,MyRadioButton 是控件名称,末尾的 value 必须与上文 attrs. xml 中<attr name="value" format="string"/>定义的 name 属性值相一致。

④简单测试。

前提条件是上文论述的 MyRadioButton 类,attrs.xml 已存在。测试功能是: 定义布 局文件 main.xml,仅包含 MyRadioButton 节点,并定义 value 属性值,在程序中获得该属 性值并利用 Toast 输出该值。

//布局文件 main.xml。

```
<? xml version="1.0" encoding="utf-8"?>
<LinearLayout
    xmlns:android="http://schemas.android.com/apk/res/android"
    xmlns:myattr="http://schemas.android.com/apk/res/com.example.dqjbd.we"
    android:id="@+id/myline"
    android:layout_width="match_parent"
    android:layout_height="match_parent">
    <com.example.dqjbd.we.MyRadioButton
        android:id="@+id/myradio"
        android:id="@+id/myradio"
        android:layout_width="wrap_content"
        android:layout_height="wrap_content"
        android:layout_height="wrap_content"
        android:layout_height="wrap_content"
        android:layout_height="wrap_content"
        android:layout_height="wrap_content"
        android:layout_height="wrap_content"
        android:layout_height="wrap_content"
        android:layout_height="wrap_content"
        android:layout_height="wrap_content"
        android:layout_height="wrap_content"
        android:layout_height="wrap_content"
        android:layout_height="wrap_content"
        android:layout_height="wrap_content"
        android:layout_height="wrap_content"
        android:layout_height="wrap_content"
        android:layout_height="wrap_content"
        android:layout_height="wrap_content"
        android:layout_height="wrap_content"
        android:layout_height="wrap_content"
        android:layout_height="wrap_content"
        android:layout_height="wrap_content"
        android:layout_height="wrap_content"
        android:layout_height="wrap_content"
        android:layout_height="wrap_content"
        android:layout_height="wrap_content"
        android:layout_height="wrap_content"
        android:layout_height="wrap_content"
        android:layout_height="wrap_content"
        android:layout_height="wrap_content"
        android:layout_height="wrap_content"
        android:layout_height="wrap_content"
        android:layout_height="wrap_content"
        android:layout_height="wrap_content"
        android:layout_height="wrap_content"
        android:layout_height="wrap_content"
        and
```